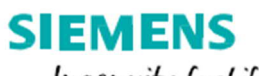

Ingenuity for life

## EASy 操作ガイド

Electronic Agreement System

## (ME&S Renewal)

2022年5月

## 推奨システム環境:Google Chrome 最新版

シーメンス製品の保守更新のお手続きは、以下の簡単なオンライン操作で完了します。

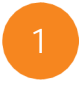

お客様のアドレスにお送りしたメー ルより、「ここをクリック」をクリックし てお客様情報入力画面にお進みく ださい。

※メールは、 partnerorders.plm@siemens.comよりお客様宛てに送られます。

※「ここをクリック」をクリックしても画面 が変わらない場合は、メール下部に記 載のある URL をブラウザーのアドレス バーにコピー&ペーストしてください。

お手続きを実施するお客様の会社

名、氏名、メールアドレスなどの情

報を入力してください。

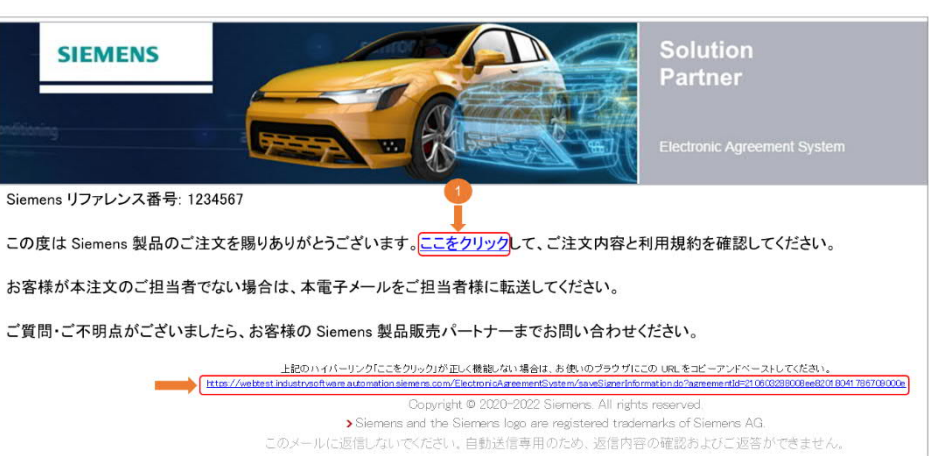

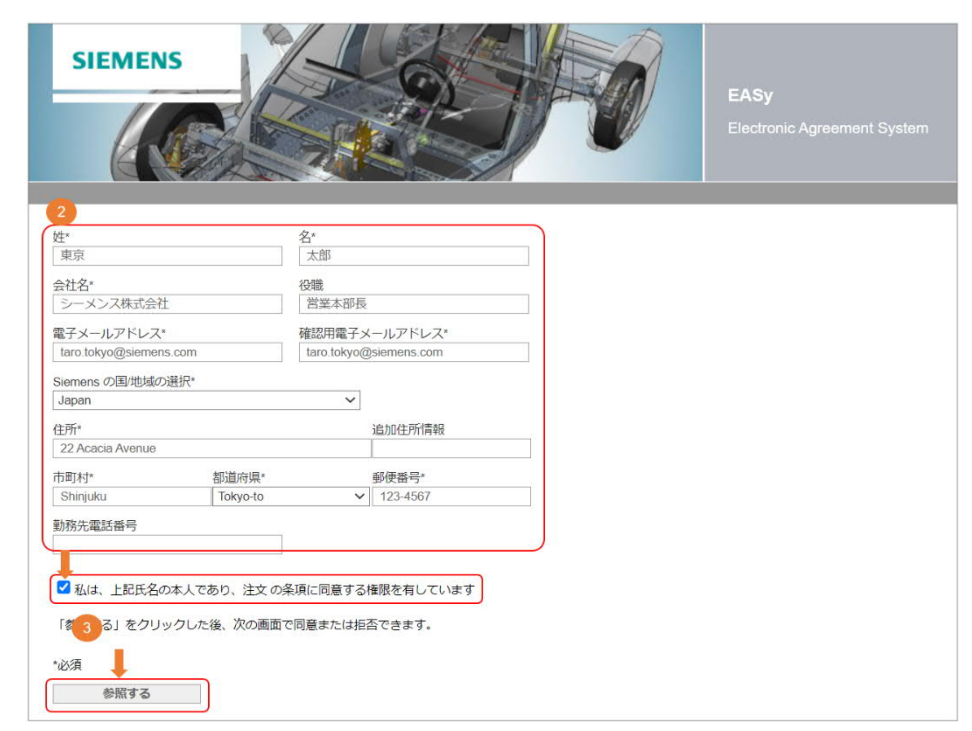

「私は、上記氏名の本人であり、注 文の条項に同意する権限を有して います」にチェックマークをつけてか ら「参照する」をクリックしてくださ い。

※「参照する」ボタンは、必要事項が入力 され、チェックマークをつけると有効に なります。

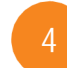

保守更新の内容が画面中央に 表示されます。

同じものが PDF でダウンロード できますので、保存してくださ い。

※ご同意いただいた後にお受け取 りになるお礼のメールからも PDF がダウンロードできます。(⑦参照) ⑤でダウンロードするものと、⑦で ダウンロードするものとは同一のも のです。

6

保守更新の内容のご確認後 に、「同意する」、あるいは「同意 しない」ボタンをクリックしてくだ さい。

※「同意する」ボタンをクリックすると、 お客様は表示された保守更新の内容 に同意し、発注の意思があるものとみ なされます。

| SIEMENS                                                                                                    |                                                     | FO                                           | EASy<br>Electronic Agr     |                    |            |
|----------------------------------------------------------------------------------------------------|-----------------------------------------------------|----------------------------------------------|----------------------------|--------------------|------------|
| 5<br>g PDF ファイルを聞くには、Adobe Acrobet Reader が必要<br><u>お客様の注文に関連するEASy Agreement の PDF 版を分</u><br>ASy Agreementが以下に表示されない場合は、こちらをクレ | 要です。 このソフトウェアがお客様<br>ウンロードするにはここをクリック<br>いっクしてください。 | のコンピュータにインストールさ                              | れていない場合は、                  | <u>ここ</u> から無料版をダウ | シロードしてください |
| ≡ renderPDF.do                                                                                                    |                                                     | 100% +   🗄 🚸                                 |                            |                    | ± = :      |
| Siemens K.K.<br>22 Acacia Avenue<br>Shinjuku<br>Tokyo, 123–4567                                                                  |                                                     | 保守サ-<br>管理番号: 1234567<br>有効期限: June 30, 2022 | -ビス用 オー                    | ダーフォーム             |            |
| 本オーダーフォームには、使用言                                                                                                    | r諾されたSIS Wのライセンスが語                                  | 保守サービス終了日:<br>日付: April 8, 2022<br>記載されています。 | June 30, 202<br>作成曰: April | 23<br>8, 2022      |            |
| 機墜品陳                                                                                                    | 名前説明                                                | 本数                                           | 開始日                        | 終了日                |            |
| _ インストール番号: 0001641242 Sier<br>N X 30604 NX C.<br>PLM                                                                            | nens K.K Software<br>NTIA V5 Interface (Transla     | 1                                            | 07/01/2022                 | 06/30/2023         |            |
|                                                                                                    | 同意する                                                | 同意しない                                        |                            |                    |            |

| Siemens K.K.<br>22 Acacia Avenue                 |                                                                                                    | 管理番号: 1234567<br>有効期限: June 30, 202 | 2                 |                  |
|--------------------------------------------------|----------------------------------------------------------------------------------------------------|-------------------------------------|-------------------|------------------|
| Tokyo, 123–4567                                  |                                                                                                    |                                     |                   |                  |
|                                                  |                                                                                                    | 保守サービス終了日:                          | June 30, 20       | 23               |
|                                                  |                                                                                                    | 日付: April 8, 2022                   | 作成曰: Apri         | 8, 2022          |
| 本オーターフォームに                                       | は、使用許諾されたSISWのライセンスが                                                                                      | 記載されています。                           |                   |                  |
| 本オーターフォームに<br>製品型番                               | は、使用許諾されたSISWのライセンスが<br>名前脳明                                                                              | 記載されています。                           | 開始日               | 終了日              |
| 本オーターフォームに<br>製品型番<br><br>NX30604                | は、使用許諾されたSIS W のライセンスが<br>名前版明<br>11242 Siemens K.K Software<br>NX CATIA V5 Interface (Translator)<br>PLM | 記載ごれています。<br>本数<br>1                | 開始日<br>07/01/2022 | 終了日<br>06/30/202 |
| 本オーダーフォームに<br>製品型番<br>インストール番号:000164<br>NX30604 | は、使用許諾されたSIS W のライセンスが<br>名前説明<br>11242 Siemens K.K Software<br>NX CATIA V5 Interface (Translator)<br>PLM | 記載ごれています。<br>本数<br>1                | 開始日<br>07/01/2022 | 終了日<br>06/30/202 |

※ 契約や保守サービス条項の 内容をご確認いただく場合は、 「保守サービス用オーダーフォー ム」内にリンクがあります。

Sourty フームペンテmingLag/Jと行します。 両当事者は、上記に記載する対象ソフトウェア及び/又は保守サービスが下記に記載するお客様への納入を目的として、下記に記載するSISWのリセラーより発注されることを確 認します。

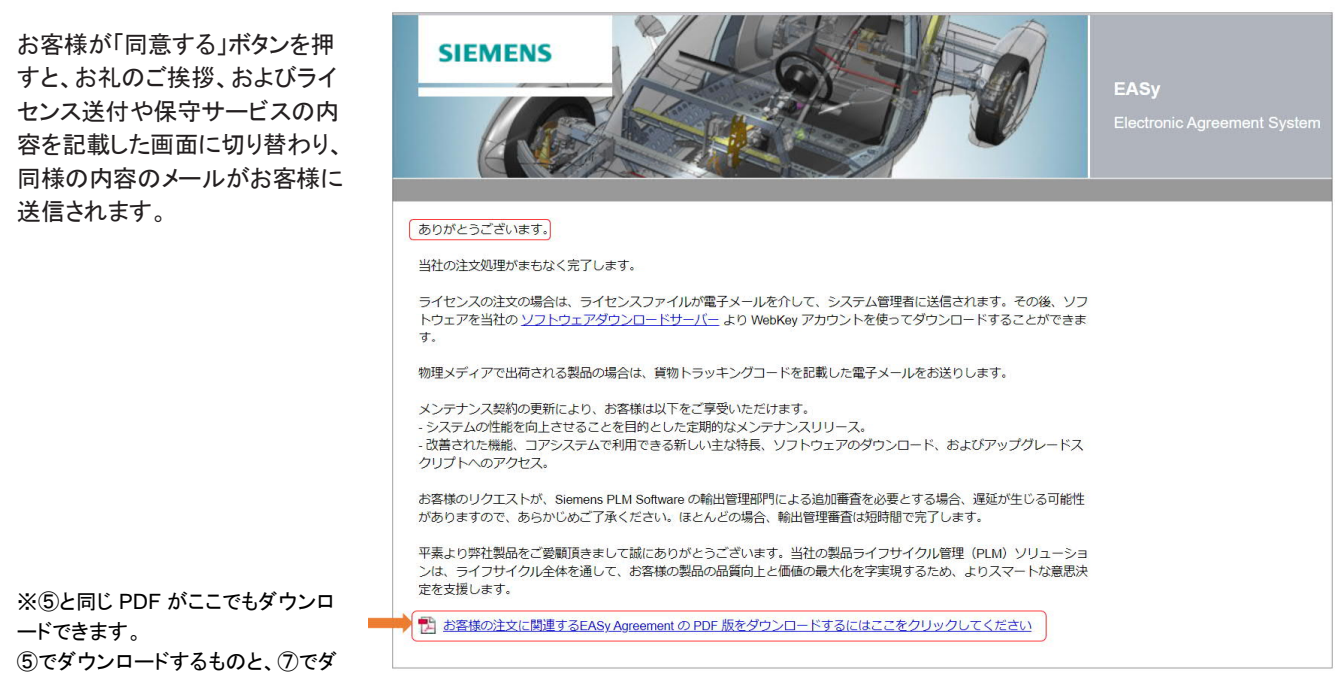

ウンロードするものとは同一のものです (ご同意いただいた方の情報は表示され ておりません)。

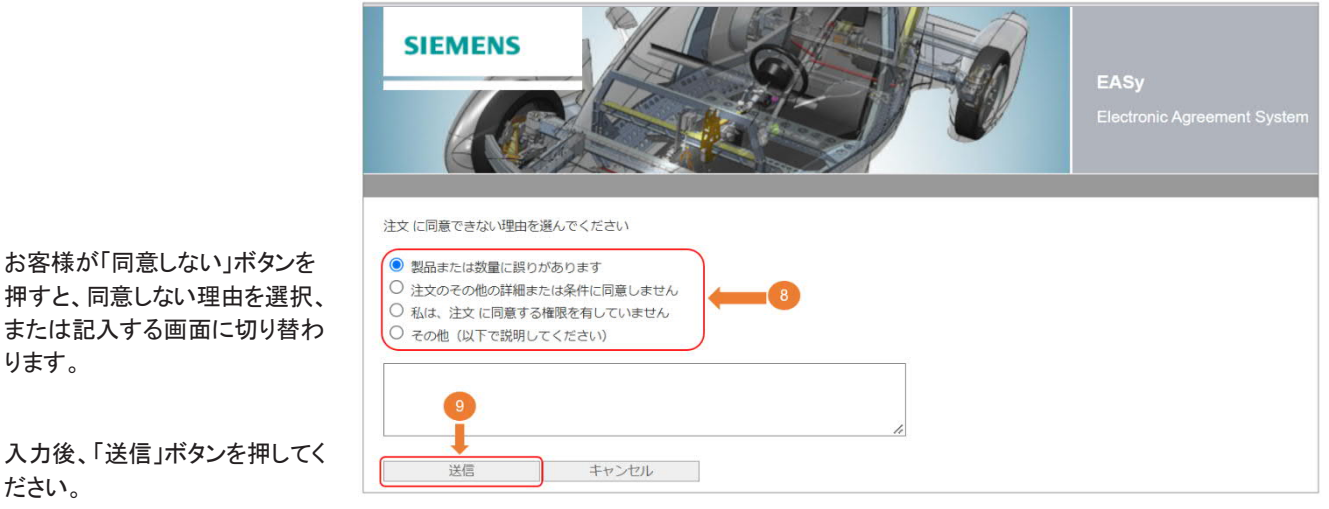

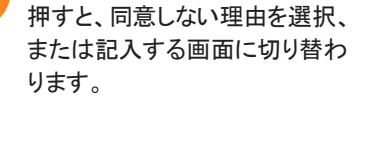

お客様が「同意しない」ボタンを

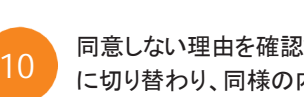

ださい。

0

同意しない理由を確認する画面 に切り替わり、同様の内容のメー ルがお客様に送信されます。

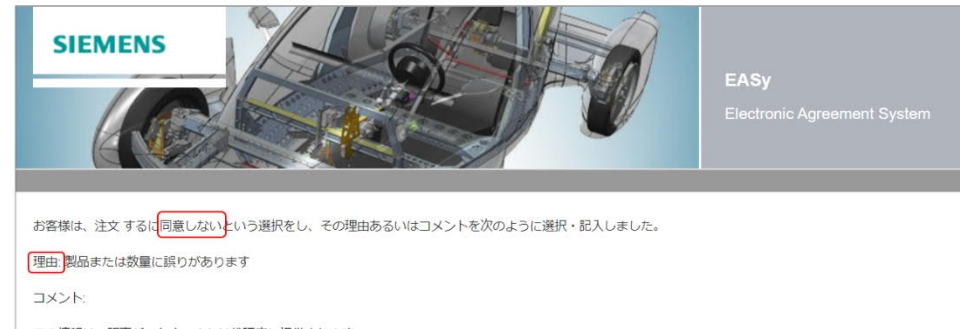

この情報は、販売パートナーまたは代理店に提供されます。

ありがとうございます。